## Add Printer (IP Address)(PC)

- 1. Type the words "control panel" into the search bar in the bottom left corner
- 2. Under Hardware and Sound, click "View devices and printer"

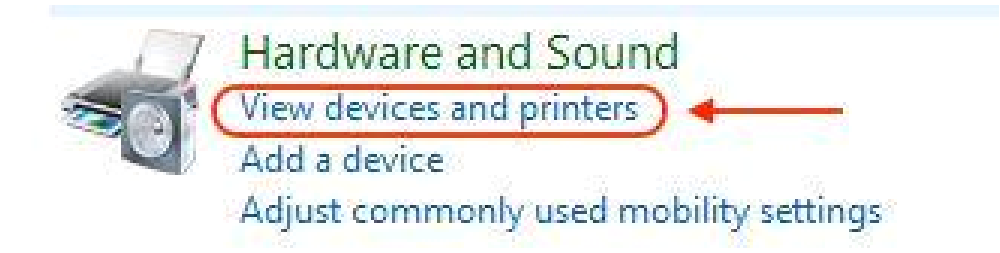

## 3. Click "Add a printer"

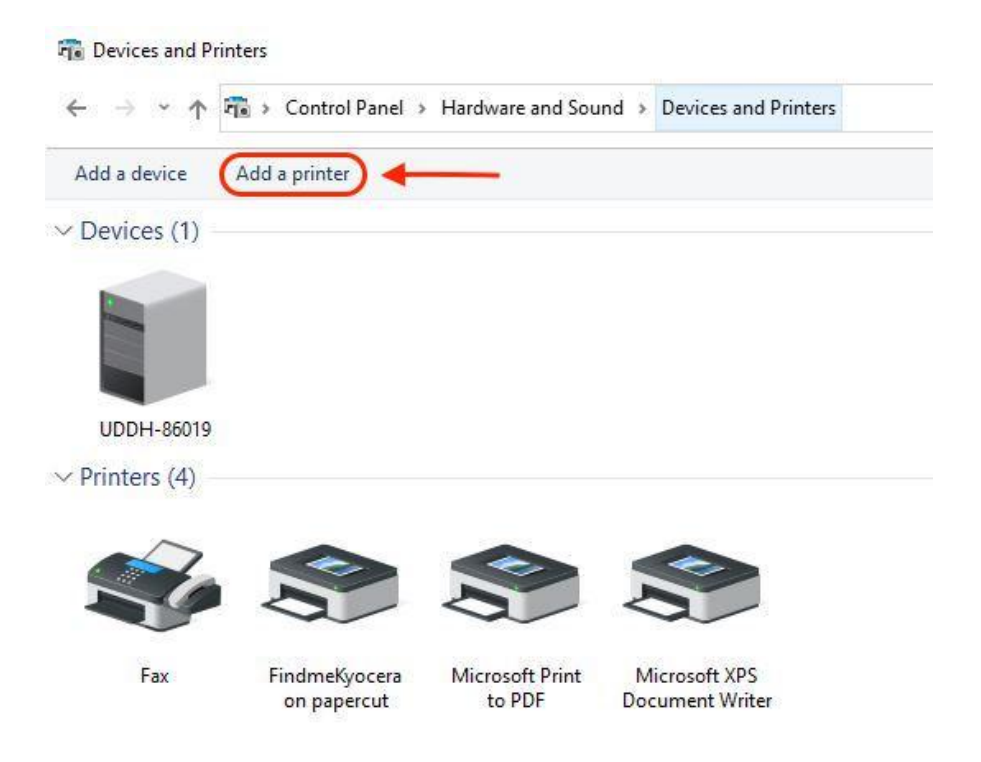

4. Click "The printer that I want wasn't listed"

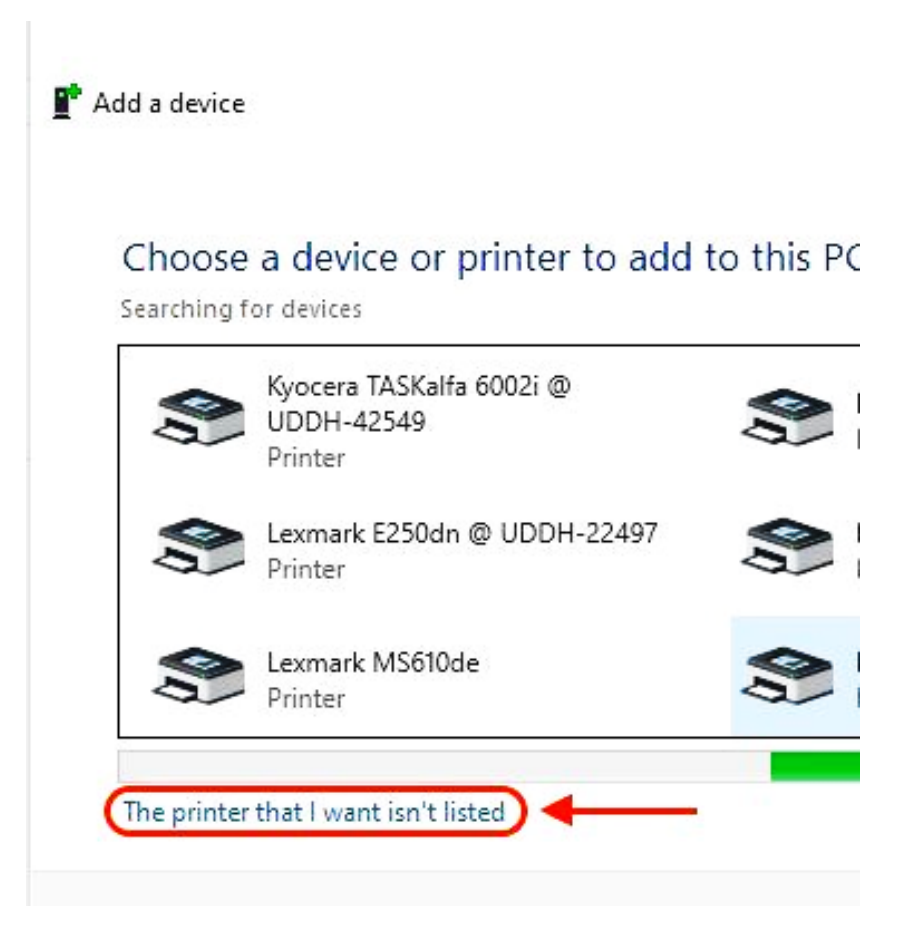

5. Select "Add a printer using a TCP/IP address or hostname" click, Next

| ÷ | 🖶 Add Printer                                                                               |   |
|---|---------------------------------------------------------------------------------------------|---|
|   | Find a printer by other options                                                             |   |
|   | O My printer is a little older. Help me find it.                                            |   |
|   | ○ Find a printer in the directory, based on location or feature                             |   |
|   | O Select a shared printer by name                                                           |   |
|   |                                                                                             | В |
|   | Example: \\computername\printername or<br>http://computername/printers/printername/.printer |   |
| 1 | Add a printer using a TCP/IP address or hostname                                            |   |
|   | ○ Add a Bluetooth, wireless or network discoverable printer                                 |   |
|   | O Add a local printer or network printer with manual settings                               |   |
|   |                                                                                             |   |
|   |                                                                                             |   |

6. Enter the IP address of the printer and click Next

## 🗧 🖶 Add Printer

Type a printer hostname or IP address

| Device type:            | Autodetect |  |
|-------------------------|------------|--|
| Hostname or IP address: | 1          |  |
| Port name:              |            |  |

|   |      | 1 100 |
|---|------|-------|
| > | Next | C     |

Next

## 7. Name the printer and click Next

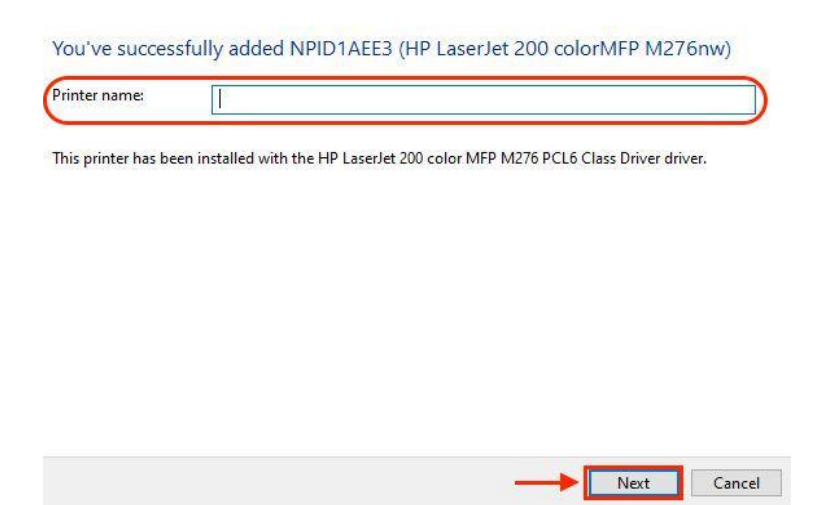

8. Select "Do not share this printer" and click Next

| Drinter Charlen                                                    |                                                                                                    |
|--------------------------------------------------------------------|----------------------------------------------------------------------------------------------------|
| Printer Sharing                                                    |                                                                                                    |
| If you want to share this p<br>a new one. The share nam            | rinter, you must provide a share name. You can use the suggested<br>will be visible to other network users. |
| Do not share this print                                            | er)                                                                                                    |
| O Share this printer so th                                         | at others on your network can find and use it                                                               |
| O Share this printer so th<br>Share name:                          | at others on your network can find and use it Test                                                          |
| O Share this printer so th<br>Share name:<br>Location:             | at others on your network can find and use it Test                                                          |
| O Share this printer so th<br>Share name:<br>Location:<br>Comment: | at others on your network can find and use it Test                                                          |
| O Share this printer so th<br>Share name:<br>Location:<br>Comment: | at others on your network can find and use it Test                                                          |

9. Click Finish